## NAS中MinimServer的设置和使用

目前主流的 NAS 品牌,在他们的 App Center 里(以威联通为例)会有预装的 MinimServer。

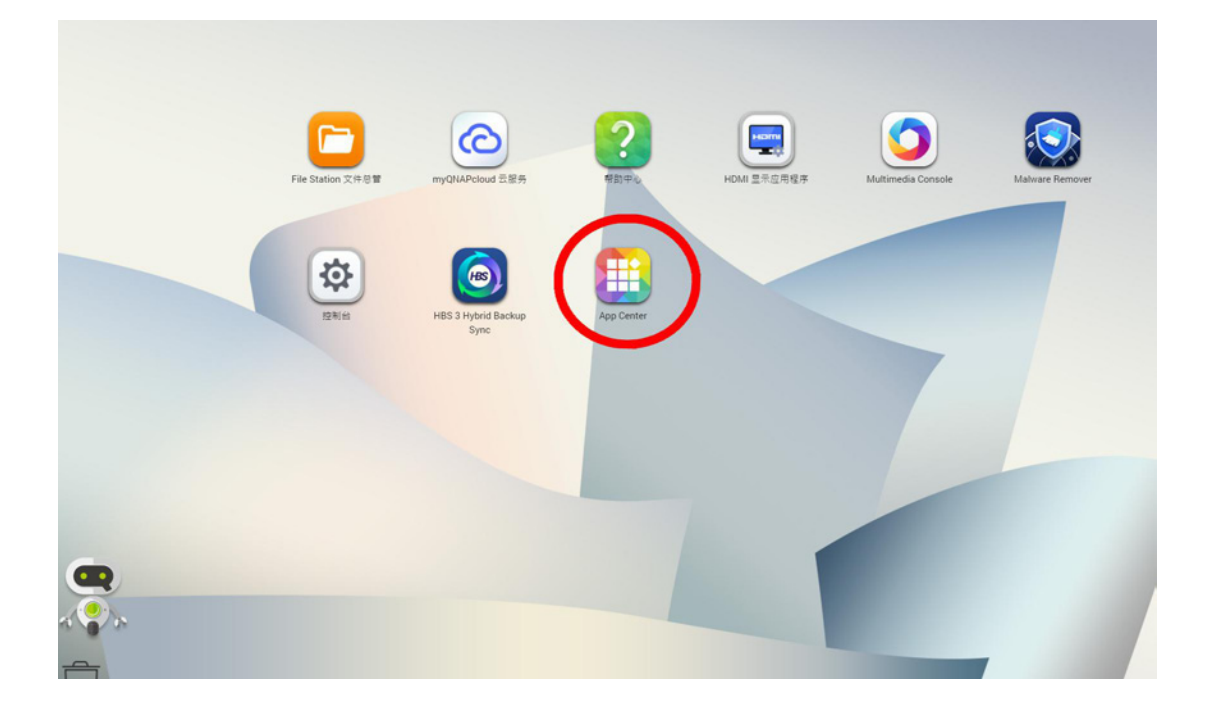

如果未安装,可直接点击下载安装。

| App Center        |                                                |                             |                        |                        |                         |             |               |   |      | - | + ; |
|-------------------|------------------------------------------------|-----------------------------|------------------------|------------------------|-------------------------|-------------|---------------|---|------|---|-----|
| 🛄 Ар              | pCenter                                        |                             |                        |                        |                         |             | Q             | C | *⊕   | Ф | :   |
| 1                 | 1000月程序 1                                      | ⊞•1⊁•1 ≣≷                   | 8信息                    |                        |                         |             |               |   |      |   |     |
| QNAP Store        |                                                | 🛱 QNAP Store ()             | E新:1 已安装:17)           |                        |                         |             |               | 安 | 装更新: | e | 全部  |
| 16                | 全部的应用程序                                        | 更新:1                        |                        |                        |                         |             |               |   |      |   |     |
| HD Q              | 215 必善<br>***                                  | Q                           |                        |                        |                         |             |               |   |      |   |     |
| Station           | ≝ K.<br>合作伙伴                                   | (HBS)                       |                        |                        |                         |             |               |   |      |   |     |
| 0                 |                                                |                             |                        |                        |                         |             |               |   |      |   |     |
| 5 <b>%</b> (\$100 | 国 备份/同步<br>□                                   | HBS 3 Hybrid<br>Backup Sync |                        |                        |                         |             |               |   |      |   |     |
|                   |                                                | 春份/同步                       |                        |                        |                         |             |               |   |      |   |     |
|                   | - 1999年4<br>県、通讯                               | C 里斯 🗸                      |                        |                        |                         |             |               |   |      |   |     |
|                   | 开发者工具                                          | 已安装:17                      |                        |                        |                         |             |               |   |      |   |     |
|                   | <u>∎</u> ∓£                                    |                             | 1                      |                        | /                       |             | 0             |   |      |   |     |
| e                 | 30. 蚁乐<br>———————————————————————————————————— |                             |                        |                        |                         | 0           |               |   |      |   |     |
| ۲<br>د            |                                                |                             |                        |                        |                         |             |               |   |      |   |     |
|                   | ▲ 18<br>28030                                  | MediaSign                   | JRE 8.151.2.1<br>开发者工具 | Remover                | Media<br>Streaming add- | 2.0.12      | Console 1.3.2 |   |      |   |     |
| , i               | 9 #f                                           | 娱乐                          |                        | 安全                     | 現乐                      | 媒乐          | IA            |   |      |   |     |
|                   |                                                | ○ 打开   ✔                    | ● 打开   ♥ ]             | ○ 打开   ♥               | [○打开  ▼]                | ○ 打开   ♥ ]  | ○ 打开   ♥ ]    |   |      |   |     |
|                   |                                                |                             |                        |                        |                         |             | (m)           |   |      |   |     |
|                   |                                                |                             | $\square$              |                        |                         |             |               |   |      |   |     |
|                   |                                                |                             |                        |                        |                         |             |               |   |      |   |     |
|                   |                                                | Qboost 1.3.0                | Qsync Central          | QTS SSL<br>Certificate | QuLog Center            | Roon Server | SSD Profiling |   |      |   |     |
|                   |                                                | 74                          | 各份/图/·                 | ⊤ m                    | 工具                      | 提乐          | 丁県            |   |      |   |     |

## 1. MinimServer 的设置

使用 MinimServer 前需要简单设置一下,你需要将 NAS 中存有音乐文件的文件夹的位置路径 输入到相应位置,打开文件总管,就可以看到音乐文件夹的位置。

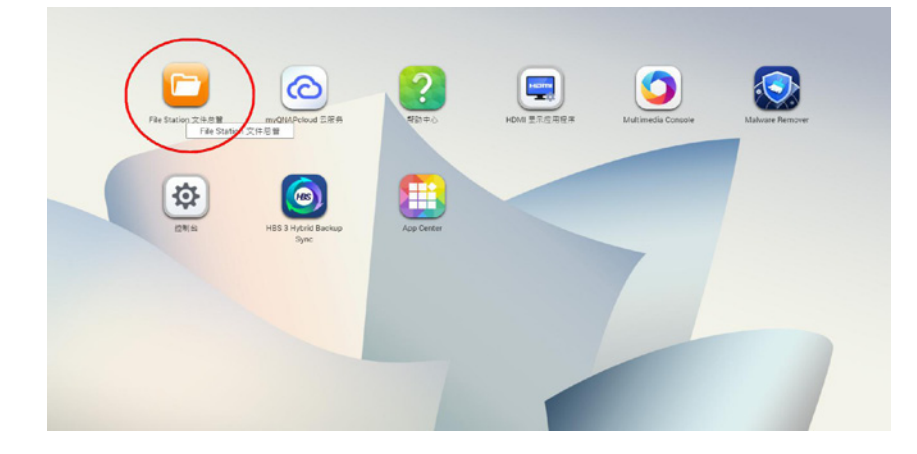

我的音乐文件分别存在两个硬盘中。

| FileStation 5                                                                                      |                           |          |      | C | 7: | 6     |
|----------------------------------------------------------------------------------------------------|---------------------------|----------|------|---|----|-------|
| E LSHNAS<br>↓ ⊖ DataVol1                                                                           | ■・上・ <b>木・</b><br>く・h #52 |          |      |   |    | - 195 |
| Download     Download     Download     Domes     MinimServer     Multimetia     Divblic            |                           | 0        |      |   |    |       |
|                                                                                                    | @Recently-Snapshot        | @Recycle | 展記主要 |   |    |       |
| <ul> <li>▷ music2</li> <li>▷ Roon</li> <li>▷ 音乐2</li> <li>→ 高 高羽串文件_Vol</li> <li>→ 師 枝順</li> </ul> |                           |          |      |   |    |       |
| ⊜ Caync<br>□ ■ 已接受团队文件夹                                                                            |                           |          |      |   |    |       |

从图上可以看到,它们的存储路径分别是:/Public/music 和 /音乐 2;注意大小写不要错。 如果使用 MinimServer 只需要管理一个硬盘,就直接点击 MinimServer 图标直接进入,出现以 下设置界面。

| в аналан                                                                                                    |                                                                                                    | · · · · · · · · · · · · · · · · · · ·                                                                                                    |
|----------------------------------------------------------------------------------------------------|----------------------------------------------------------------------------------------------------|----------------------------------------------------------------------------------------------------|
| Store<br>全部的空用程序<br>D QTS 必备<br>Gent 建议<br>合作软件                                                                                                    | MinimServer 単位型:DMAVHI-六小:13.05 MB<br>V2-0.12 (2014) (18月1日 2020/12/13) (18日) 「石田県田田田<br>(19月1日)                                                                                                    |                                                                                                    |
| ○日 年日/円⇒<br>回 戸立<br>四 戸立<br>四 戸支<br>四 戸支<br>町 戸支<br>町 支<br>町 支<br>町<br>金 町 広<br>で<br>、 1月<br>一<br>日<br>一<br>日<br>一<br>一<br>一<br>二<br>市<br>2<br>一<br>市<br>2<br>一<br>市<br>2<br>一<br>市<br>2<br>一<br>市<br>2<br>一<br>市<br>2<br>一<br>市<br>2<br>一<br>市<br>2<br>二<br>市<br>2<br>二<br>市<br>2<br>二<br>市<br>二<br>二<br>二<br>二<br>二<br>二<br>二<br>二<br>二<br>二 | Minis Server E Busis         This page was last splated at 000.04 per 12 Jar 2014         Monis Gene (011, Copyright (2.2012)014 Simon hans, AF rights reserved.         Mode server states for Monit General (2015)         Mode server states for Monit General (2015)         Mode Server States (2016)         Mode Server States (2016)         Mode Server States (2016)         Mode Server States (2016)         Mode Server States (2016)         Mode Server States (2016)         Mode Server States (2016)         For more information stated using MonetSteree, see the Cetting states page. | · 資源: 夏田三 1 山丘1 乱芝1 三重 MinimServer is a UPuP AV music server with a number of advanced features that make it exists to organize and exployer your music littleney. You can use bioEdipent Borowick to buowse your Blancy by any server and other sets asserbing using UPuP Elsench. For more information, see http://minimserver.com Img : English |
| 0. 21                                                                                                    |                                                                                                    | 拜及者: Simenhiash                                                                                                    |

需要在空白处,按照: /share/存储音乐文件的位置</u>这样的提示格式填写(群晖和其它的品牌可能有所不同,以提示格式为准)。点击右上角位置的"打开"键。

| J P                                                        | Mir                                        | o                                                       |                                       |
|------------------------------------------------------------|--------------------------------------------|---------------------------------------------------------|---------------------------------------|
| Status                                                     | License                                    | Profiles                                                |                                       |
| MinimServer 2.0.12 u<br>Your license type is St            | pdate 178, Copyrig<br>arter. For more info | ght (c) 2012-2020 Simon N<br>prmation, select the Licen | lash. All rights reserved.<br>se tab. |
| Media server status f                                      | or MinimServer[LSH                         | HNAS]: Running Refres                                   | h status                              |
| This page was last up                                      | dated at 06:38:33 c                        | on 07 Jan 2021                                          |                                       |
| Your last rescan was a                                     | it 09:57:09 on 23 D                        | ec 2020 Rescan                                          |                                       |
| Your selected content                                      | directory is /share                        | /Public/music                                           |                                       |
| To change this, enter<br>Update.<br>To find the correct pa | the full path to you                       | ir content directory in the                             | field below and click                 |
| Content directory: //s                                     | hare/Public/music                          | Undate                                                  | Reset                                 |
| For more information                                       | about using Minim                          | Server, see the Quick sta                               | rt page.                              |

在空白处输入我的音乐文件夹的路径: /share/Plublic/music 。

|                                                                          | Mini                                                                        | mServer                                                                       | o                                           |
|--------------------------------------------------------------------------|-----------------------------------------------------------------------------|-------------------------------------------------------------------------------|---------------------------------------------|
| Status                                                                   | License                                                                     | Profiles                                                                      |                                             |
| MinimServer 2.0.12 u<br>Your license type is St<br>Media server status f | pdate 178, Copyright<br>arter. For more inforn<br>or MinimServer[LSHN.      | (c) 2012-2020 Simon Na<br>nation, select the License<br>AS] Started Refresh s | sh. All rights reserved.<br>9 tab.<br>tatus |
| This page was last up<br>Your last rescan was a<br>Your selected content | dated at 06:41:43 on (<br>at 09:57:09 on 23 Dec<br>: directory is /share/Po | 07 Jan 2021<br>2020 Rescan<br>ublic/music                                     | _                                           |
| To change this, enter<br>Update.<br>To find the correct pa               | the full path to your c<br>th to enter, you can u                           | content directory in the fi<br>se File Station, as shown                      | ield below and click<br>on this page.       |
| Content directory:                                                       |                                                                             | Update                                                                        | Reset                                       |
| For more information                                                     | about using MinimSe                                                         | erver, see the <mark>Quick start</mark>                                       | page.                                       |

如果你的存储音乐的文件夹有新的删减,可以按"Refresh 刷新"和"Rescan 重新扫描",设置完成。

如果你的音乐文件存储超过一个硬盘,并希望 MinimServer 管理这些硬盘,那么你就需要在 电脑上安装一个软件 "MinimWatch"来辅助设置。请使用附带的压缩包来安装,运行" MinimWatch-20.8-install.exe"即可。 安装成功后,运行 MinimWatch,在电脑的右下角会有绿色的图标和"MinimServer is running" 字样。

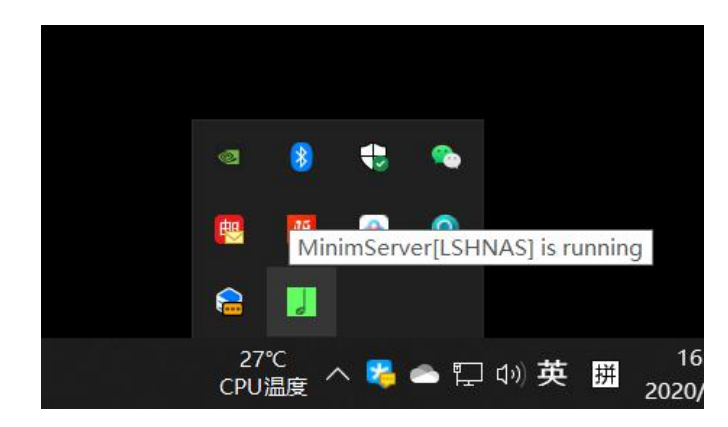

鼠标放在放在绿色的图标上,点右键会出现功能操作界面。

| Rescan     | 27 |    |    |       |  |
|------------|----|----|----|-------|--|
| Properties |    |    |    |       |  |
| Configure  |    |    |    |       |  |
| Show log   |    |    |    |       |  |
| About      |    |    |    |       |  |
| Stop       |    |    |    |       |  |
| Restart    |    | 10 | -  |       |  |
| Close      |    | 2  | 10 |       |  |
| Options    | Þ  |    | 8  | 0     |  |
| Refresh    |    |    |    | 0.000 |  |
| Exit       |    |    |    |       |  |
|            |    |    |    |       |  |

点击"Properties",进入设置界面。

| 🌆 Mir    | nimServer[   | LSHNAS     | ] Server I  | ropertie      | es    |       |    |   |       |       |  |  |  |   | > |
|----------|--------------|------------|-------------|---------------|-------|-------|----|---|-------|-------|--|--|--|---|---|
| Server   | Advanced     | System     | Packages    | Modules       |       |       |    |   |       |       |  |  |  |   |   |
| Enter up | dated value  | and click  | Apply or C  | to save o     | chang | es:   |    |   |       |       |  |  |  |   |   |
|          | aliasTags    |            |             |               |       |       |    |   |       |       |  |  |  |   |   |
|          | -lake Carrie |            |             |               |       |       |    |   |       |       |  |  |  |   |   |
|          | aiphaoroup   |            |             |               |       |       |    |   |       |       |  |  |  |   |   |
|          | contentDir   | /share/P   | ublic/music |               |       |       |    |   |       |       |  |  |  |   | + |
|          |              | /share/    | 新乐2         |               |       |       |    |   |       |       |  |  |  | - | + |
|          | lisplavName  | MinimSe    | everil SHN/ | 51            |       |       |    |   |       |       |  |  |  |   | _ |
|          |              |            |             | ,             |       |       |    |   |       |       |  |  |  |   |   |
|          | indexTags    | Artist, Da | ate, Genre, | II Artists, 0 | Comp  | ooser |    |   |       |       |  |  |  |   |   |
|          | itemTags     |            |             |               |       |       |    |   |       |       |  |  |  |   |   |
| list     | ViewAlbums   |            |             |               |       |       |    |   |       |       |  |  |  |   |   |
|          |              |            |             |               |       |       |    |   |       |       |  |  |  |   |   |
| mergeF   | olderAlbums  | false      |             |               |       |       |    |   |       |       |  |  |  |   |   |
|          | tagOptions   |            |             |               |       |       |    |   |       |       |  |  |  |   |   |
|          | tagValue     |            |             |               |       |       |    |   |       |       |  |  |  |   |   |
|          |              |            |             |               |       |       |    |   |       |       |  |  |  |   |   |
|          |              |            |             |               |       |       |    |   |       |       |  |  |  |   |   |
|          |              |            |             |               |       |       | OK | С | ancel | Apply |  |  |  |   |   |
|          |              |            |             |               |       |       |    |   |       |       |  |  |  |   |   |

增加第二块硬盘或更多,可以不断按下最右侧的 "+"号键,输入位置链接 "/share/......"。 不同的硬盘,存放音乐文件的文件夹名称要选择不同。

## 2. 如何用 DLNA App 与 MinimServer 配合播放音乐

目前 DLNA App 很多,比较好用的是苹果系统收费下载的 8 player 和免费下载的 Kazoo;安卓 系统有 Bubbleupnp 和 mcontrol 等。 以 8 player 为例:

打开 8 player,按下右下角的"Play On",选择接收端为欧博的数播"Opera"。然后,按下"Servers" 图标。

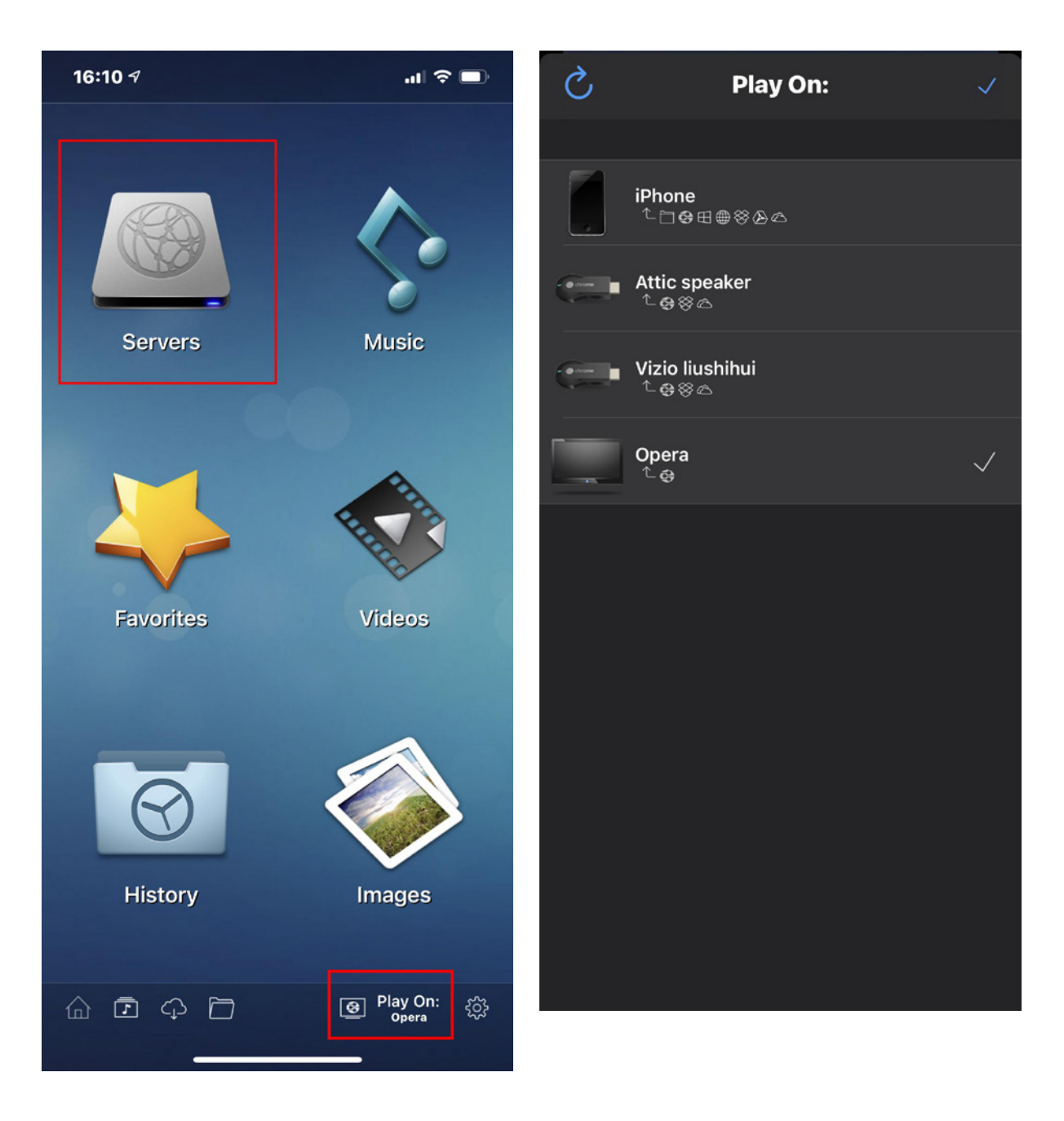

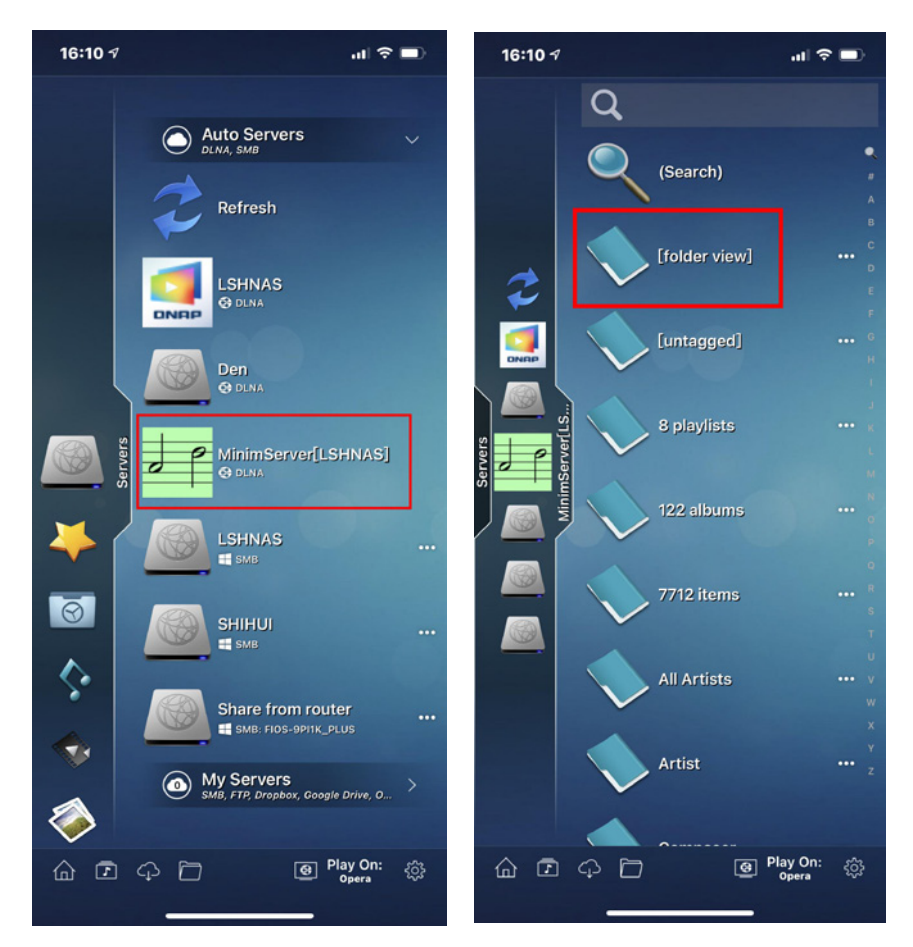

选择绿色的"MinimServer"图标,然后按下[folder view]。

可以看到刚才已设置好的两块硬盘的文件夹了,然后点击下一层,浏览到你想播放的专辑, 播放即可。

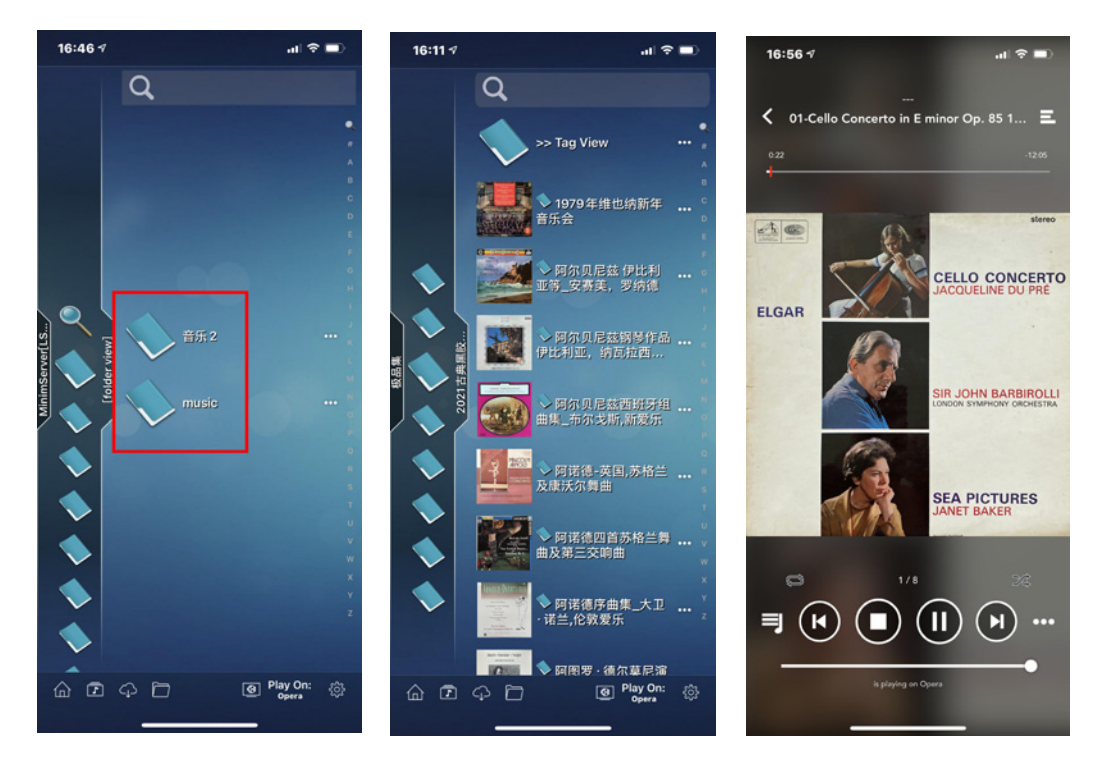